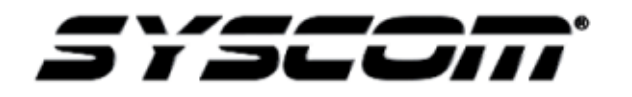

NOTA TÉCNICA / TECH NOTE

Título: Agregar cámaras IP a NAS por licencias Producto: IPC / DS716PLUS Referencia: HIKVISION / SYNOLOGY Fecha: 13/06/2016

**Contenido:** Los equipos NAS de SYNOLOGY aparte de ser utilizados como sistema de almacenamiento, permite la integración de cámaras IP de diversos fabricantes ya que cuentan con una extensa lista de compatibilidad para poder integrar el SURVEILLANCE STATION como software y ser utilizado como un NVR. Para esto cada NAS cuenta con 2 licencias gratuitas en caso de requerir más se pueden adquirir sin ningún problema.

## **Procedimiento:**

SYSCOM

NOTA: Para realizar este procedimiento ya debe de tener generado un volumen en donde se instalara el software SURVEILLANCE STATION

- Image: Second Second
- 1. Ingresar al NAS

2. Dar clic en el botón de centro de paquetes, y buscar en "Todo" el software "Surveillance Station" dar clic en "Instalar"

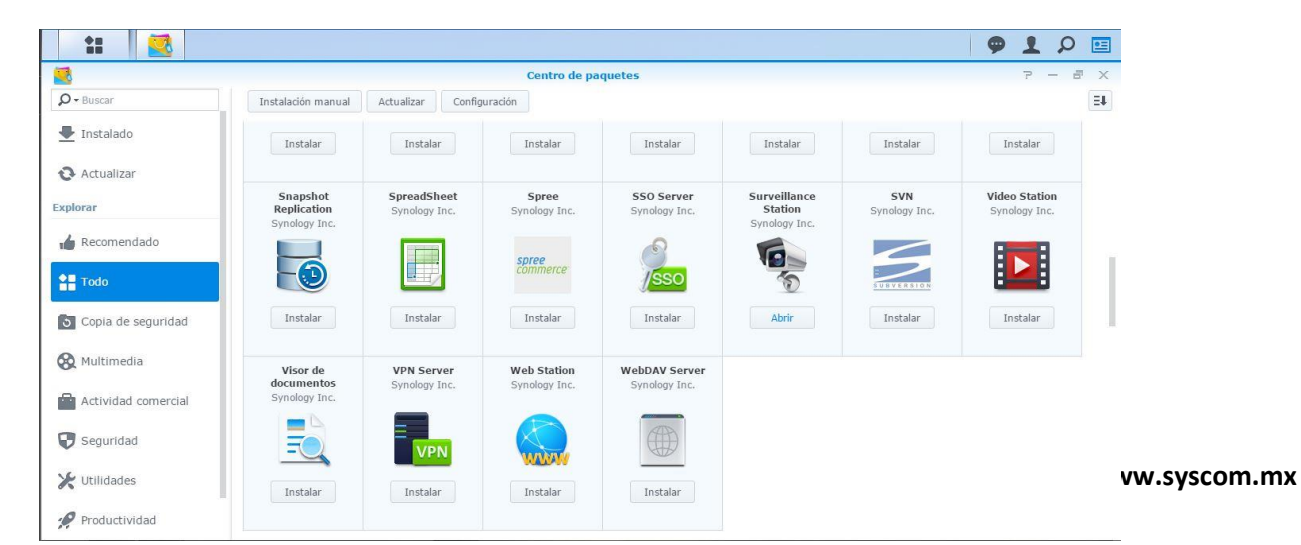

3. Una vez instalado el software dar clic en "Menú" y aparecerá el "Surveillance Station". Dar clic en el para iniciar el software.

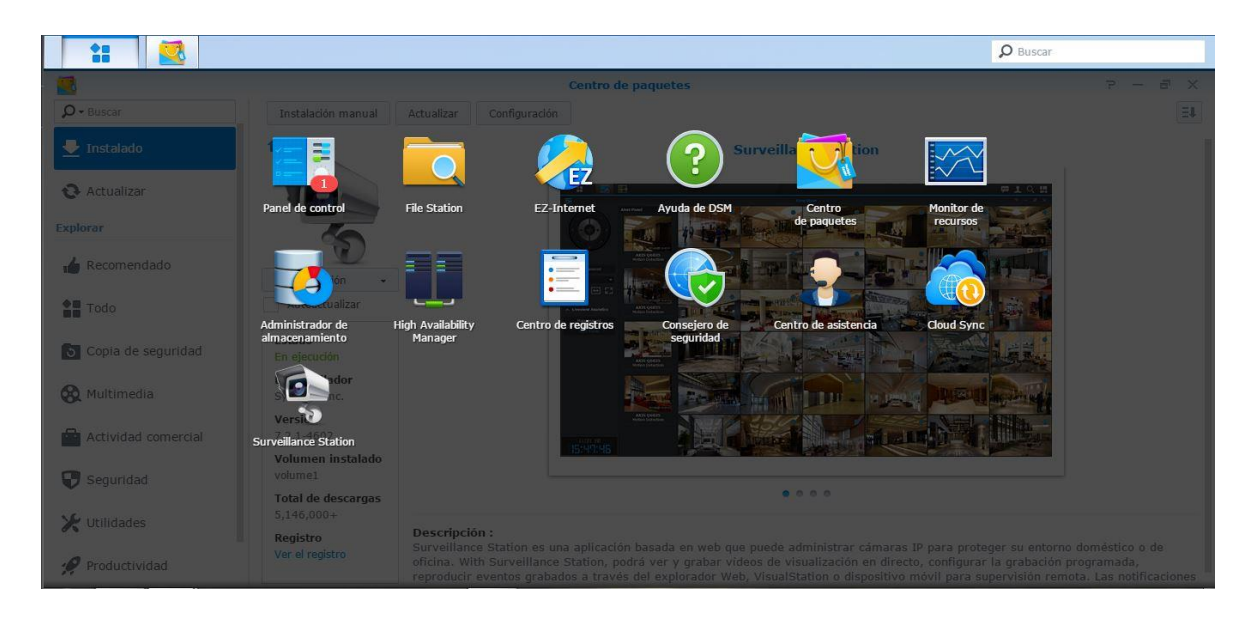

4. Se muestra la interfaz del "Surveillance Station" la cual es muy amigable.

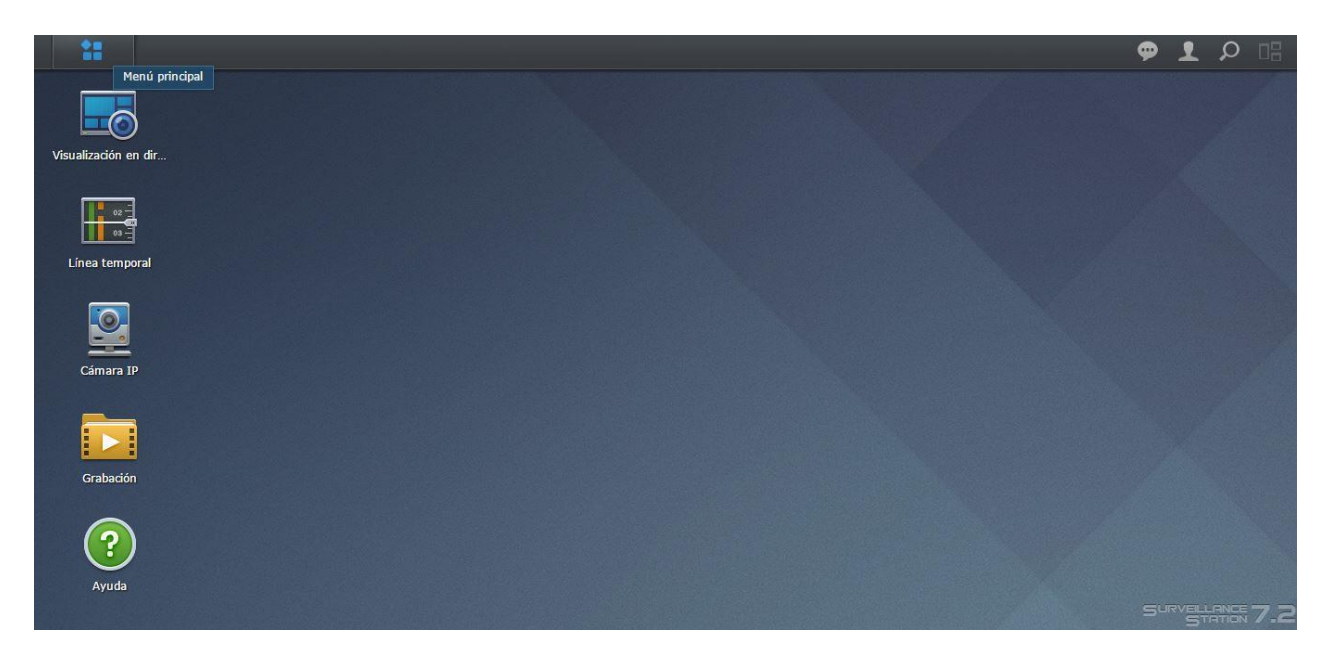

5. Dar clic en el icono que dice cámara IP, y después en "Agregar"

| **                   |                       |                          |                        |        |         |
|----------------------|-----------------------|--------------------------|------------------------|--------|---------|
|                      | <br>                  | Cámara IP                |                        |        | ? — = × |
| Agregar <del>-</del> |                       | Configuración 🚽 🤇        | Grupo                  | D Busc | ar      |
|                      |                       |                          |                        |        |         |
|                      |                       |                          |                        |        |         |
|                      |                       |                          |                        |        |         |
|                      |                       |                          |                        |        |         |
|                      | Añada cám<br>Station. | aras para proteger su en | torno con Surveillance |        |         |
|                      |                       |                          |                        |        |         |
|                      |                       |                          |                        |        |         |
|                      |                       |                          |                        |        |         |
|                      |                       |                          |                        |        |         |

6. Dar clic en configuración rápida.

| <b>*</b> B<br>55 |                                                                    |     |
|------------------|--------------------------------------------------------------------|-----|
| 2                | Asistente de adición de cámara                                     | ×   |
| Agregar 🗸        | Configuración                                                      |     |
|                  | Seleccionar un modo de<br>configuración:<br>Configuración completa |     |
|                  |                                                                    |     |
|                  | Siguiente                                                          | lar |

7. Aparecera la siguente ventana en la cual habrá que ingresar los datos que solicita

| *         | 2                                                                                                    |                                                                                               |              |           |          |          |
|-----------|----------------------------------------------------------------------------------------------------|-----------------------------------------------------------------------------------------------|--------------|-----------|----------|----------|
| Agregar + | Informació                                                                                                    | Asistente<br>Śn                                                                               | de adición d | le cámara |          | ×        |
|           | Nombre:<br>Dirección IP:<br>Puerto:<br>Marca:<br>Modelo de<br>cárnara:<br>Nombre de<br>usuario:<br>Contraseña: | I         80         [ONVIF]         [Generic_ONVIF]         admin            Probar conexión | ρ<br>•       | C         |          |          |
|           | Anterior                                                                                                    |                                                                                               |              |           | Terminar | Cancelar |

Nombre: Sera el nombre que deseamos ingresar para identificar la cámara.

Dirección IP: Dirección IP de la cámara.

Puerto: Puerto HTTP de la cámara

Marca: Seleccionamos la marca de la cámara (HIKVISION/SAMSUNG/IDIS/ ACTI/etc..)

Modelo: Seria el modelo de la cámara.

Nombre de usuario: El nombre de usuario de la cámara.

Contraseña: La contraseña asignada a la cámara dependiendo del nombre de usuario.

8. Una vez que haya finalizado dar clic en terminar y si la información fue correcta aparecerá el video de la cámara, solo dar clic en guardar.

| Menú principal                                 |                                  |                         |                                                                                                    |                |        |
|------------------------------------------------|----------------------------------|-------------------------|----------------------------------------------------------------------------------------------------|----------------|--------|
| Agregar - Eliminar Editar -                    | Habilitar <del>-</del> Configura | ción <del>-</del> Grupo | ≡↓ -                                                                                                    | 🔎 Buscar       |        |
|                                                |                                  | ditar cámara - Cámara   | IP                                                                                                    |                |        |
| Configuración del                              | Información                      | Vídeo Avanzado          |                                                                                                    |                |        |
| Norm                                           | Nombre:                          | Cámara IP               | 1                                                                                                    |                |        |
| grabación de                                   | Dirección IP:                    | 192.168.0.135           |                                                                                                    | HIKVISION      |        |
| Desco Configuración de                         | Puerto:                          | 80                      |                                                                                                    |                |        |
| <sup>∟⊙</sup> Visualización en directo<br>Desh | Marca:                           | HIKVISION               | - 10                                                                                                    | TPU /          |        |
| 🎷 Optimización                                 | Modelo de                        | DS-2CD2032F-I           | -                                                                                                    |                |        |
| Elimii                                         | cámara:                          |                         |                                                                                                    |                |        |
| Detección de eventos     Otros                 | Estándar de TV:                  | NTSC                    | • 🕧 📃                                                                                                    | and the second |        |
|                                                | Nombre de                        | admin                   |                                                                                                    |                |        |
|                                                | usuario:                         |                         |                                                                                                    |                |        |
|                                                | Contraseña:                      | •••••                   |                                                                                                    |                |        |
|                                                |                                  | Probar conexión         |                                                                                                    |                |        |
|                                                |                                  |                         |                                                                                                    |                |        |
|                                                |                                  |                         |                                                                                                    |                |        |
|                                                |                                  |                         |                                                                                                    | Guardar        | Cerrar |
| Sector and proceedings to page                 |                                  |                         | CARGE STREET, STREET, STREET, STREET, STREET, STREET, STREET, STREET, STREET, STREET, STREET, STREET, STREET, S |                |        |

9. Una vez la cámara haya sido aceptada, es necesario configurar la grabacion, para esto es necesario dar clic en "Grabacion" y después en "Configuracion de grabacion" para asignar tiempo de grabacion, tamaño, y las rutas de almacenamiento.

| 2                 |                                                                                                    | Cámara IP                                                                                    | 7 - E X                  |
|-------------------|----------------------------------------------------------------------------------------------------|----------------------------------------------------------------------------------------------|--------------------------|
| Agregar - Elimi   |                                                                                                    | Editar cámara - Cáma                                                                         | ara IP ? X               |
| Todos los estados | Configuración del dispositivo                                                                                                    | Grabación Programa Avanzado                                                                  |                          |
| Normal            | Configuración de grabación                                                                                                    | ▲ Grabando<br>Guardar vídeo cada (minutos):                                                  | 30 💌                     |
| Desconectado      | Configuración de<br>Visualización en directo                                                                                                    | Hora de pregrabación (seg.):<br>Hora de postgrabación (seg.):                                | 5 <b>*</b><br>5 <b>*</b> |
| Deshabilitado     | ⁺ <b>∕</b> ,* Optimización                                                                                                    | Mantener los archivos dentro (días)                                                          |                          |
| Eliminado         | 🗲 Detección de eventos                                                                                                    | <ul> <li>Limitar la carpeta de archivos a (GB)</li> <li>Estimar espacio necesario</li> </ul> | 10                       |
| Otros             |                                                                                                    | <ul> <li>Archivos de grabación</li> </ul>                                                    |                          |
|                   |                                                                                                    | Almacenamiento de grabaciones:                                                               | surveillance (Volumen 1) |
|                   |                                                                                                    | Personalice el nombre de carpeta del<br>archivo                                              | Cámara IP HIKVISION      |
|                   |                                                                                                    | Personalice el prefijo del nombre de archivo                                                 | Cámara IP SYSCOM         |
| ~                 |                                                                                                    |                                                                                              | Guardar Cerrar           |
| Ayuda             | and the second second se |                                                                                              |                          |

10. **Configuración del calendario de grabación** para esto necesario dar clic en "Programa" y seleccionar el tipo de grabación en el cual aparecen Detección de movimiento, continuo, personalizar 1, seleccionar los días y en que horarios desea ese tipo de grabación.

| Menú p                     | rincipal               | Câmara IP                                                                                                    | 7 – 🗆 X              |
|----------------------------|------------------------|----------------------------------------------------------------------------------------------------|----------------------|
| Agregar <del>-</del> Elimi |                        | Editar cámara – Cámara IP                                                                                                    |                      |
| Todos los estados          | Configuración del      | Grabación Programa Avanzado                                                                                                    |                      |
|                            | Configuración de       | Continuo Detección de movimiento                                                                                                    | Personalizar 1       |
| Normal                     | grabación              | 📕 Personalizar 2 🔮 Eliminar                                                                                                    |                      |
| Desconectado               | Configuración de       | Configuración Personalizar 1                                                                                                    | <b>•</b>             |
|                            |                        | personalizada                                                                                                    |                      |
| Deshabilitado              | 🎷 Optimización         | Cámara Todas las detecciones                                                                                                    |                      |
|                            | L Detección de questos | Entrada digital Todas las detecciones                                                                                                    |                      |
| Eliminado                  | 7 Detección de eventos | ▲ 0 1 2 3 4 : Ninguno                                                                                                    | 17 18 19 20 21 22 23 |
| Otros                      |                        | Dom                                                                                                    |                      |
| 0105                       |                        | Lun Verein de manipulaciones                                                                                                    |                      |
|                            |                        |                                                                                                    |                      |
|                            |                        | Jue                                                                                                    |                      |
|                            |                        | Vie <b>Vie van de la constant de la constant de</b> |                      |
|                            |                        | Sáb <b>Sáb Baran Baran Baran</b>                                                                                                    |                      |
|                            |                        |                                                                                                    | Guardan              |

Ayuda

11.En la parte inferior se puede habilitar sobre-escritura con la opción de "Cuando se haya alcanzado el límite" seleccionar "Eliminar archivos antiguos"

| Menú prir                  | ncipal                                       |                                                                    |  |  |  |
|----------------------------|----------------------------------------------|--------------------------------------------------------------------|--|--|--|
| 2                          |                                              | Cámara IP 🧧 🗖 🗙                                                    |  |  |  |
| Agregar <del>-</del> Elimi |                                              | Editar cámara - Cámara IP 📪 🗙 🗙                                    |  |  |  |
| Todos los estados          | Configuración del<br>dispositivo             | Grabación Programa Avanzado                                        |  |  |  |
|                            | Configuración de                             | ∧ Grabación                                                        |  |  |  |
| Normal                     | grabación                                    | Deshabilitar grabación y rotación 👔                                |  |  |  |
| Desconectado               | Configuración de<br>Visualización en directo | Silenciar grabación de audio                                       |  |  |  |
| Deshahilitado              | *//: Optimización                            | ∧ Configuración de rotación de archivaciones                       |  |  |  |
| Desilabilitado             |                                              | Cuando se haya alcanzado el límite de eliminar archivos antiguos 🔻 |  |  |  |
| Eliminado                  | 4 Detección de eventos                       | espacio o tiempo:                                                  |  |  |  |
| Otros                      |                                              | ∧ Entrada digital externa                                          |  |  |  |
|                            |                                              |                                                                    |  |  |  |
|                            |                                              | Módulo de E/S: Seleccione 🗸 👔                                      |  |  |  |
|                            |                                              | Puertos: 🗸 Todos los puertos 👻                                     |  |  |  |
|                            |                                              |                                                                    |  |  |  |
| Avuda                      |                                              | Guardar Cerrar                                                     |  |  |  |

12. Una vez terminada la configuración de grabación ir a "Grabación" en el menú del NAS y aparecerá el equipo donde indica que ya esta grabando

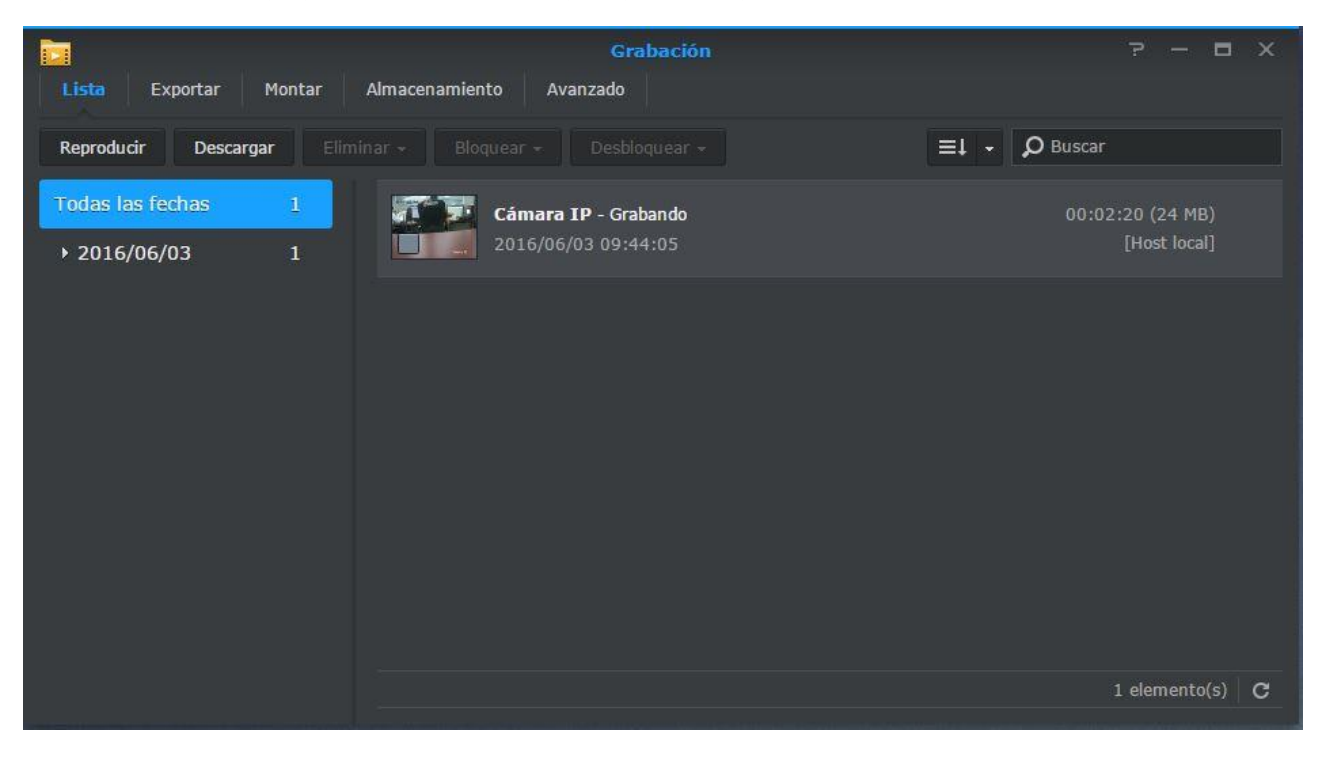

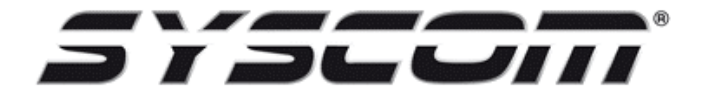